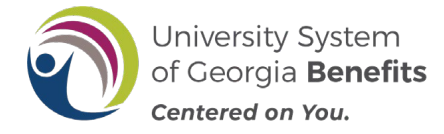

# Navigation

After receiving the email notification indicating that you have to make a mandatory retirement plan election, follow the steps below.

Note: Your mandatory plan election MUST be made within 60 days of your hire date, or you will default to TRS. Your TRS election is retroactive to your date of hire or eligibility.

- 1. Log into OneUSG Connect at <u>oneusgconnect.usg.edu</u>. Select the **OneUSG Connect** button in the Active Employees section.
- 2. Choose Benefits.

| ▼ Employee Self Service |                                                                                                 |                  |                  |
|-------------------------|-------------------------------------------------------------------------------------------------|------------------|------------------|
| Make SCCP Contribution  | Path2College 52<br>Employee Self 5<br>Benefits<br>Save for th<br>Offerentity in Manager Self Se | Service sates    | Time and Absence |
| Monthly Schedule        | Pay<br>• ③ •                                                                                    | Paycheck Modeler | Direct Deposit   |

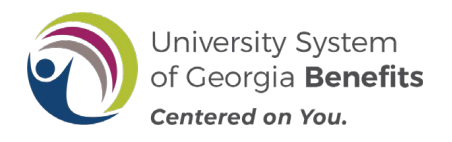

### New Hire TRS Mandatory Retirement Plan Election/Enrollment

3. From Benefits Desktop, click the **MANDATORY Retirement Election** tile.

**NOTE:** These tiles will only be displayed if you have an open election window. The tiles will be removed from your Self Service desktop the day after you complete your election or 60 days after your hire date.

| ∽ Benefits                                      |                                             | ŵ                                                   | Q |  |
|-------------------------------------------------|---------------------------------------------|-----------------------------------------------------|---|--|
| Manage My Benefits                              | MANDATORY Retirement Elect                  | Voluntary Plan Enrollment                           |   |  |
| University System<br>of Georgia <b>Benefits</b> | ORP vs. TRS<br>MANDATORY                    | 403(b)/457(b)<br>OPTIONAL                           |   |  |
| Centered on You.                                | Must be completed within<br>60 days of hire | You must still complete the<br>ORP vs. TRS election |   |  |

| < Benefits                                                                                                    | Retirement at Work                                                                                                    | â | Q | 7 |
|----------------------------------------------------------------------------------------------------|----------------------------------------------------------------------------------------------------|---|---|---|
|                                                                                                    | 05/15/2019                                                                                                    |   |   |   |
| Enroll In Your Benefits                                                                                                    |                                                                                                    |   |   |   |
| You have the option of selecting your Reti<br>Georgia Institution. Note that this election<br>of your hire date, you will be automatically<br>The University System of Georgia has two<br>Retirement Plan (ORP). Both the TRS an<br>personal savings and Social Security ben-<br>in either the ORP or the TRS. With the TR<br>ward the University the ORP or the TRS. With the TR | irement Plan within the first 60 calendar days of employment with a University System of<br>is irrevocable on the date of election. If you do not make an election within 60 calendar days<br>y enrolled with the Teachers Retirement System of Georgia (TRS). |   |   |   |
| after you retire.                                                                                                    | ou are responsible for choosing now to invest the contributions and now to receive money                                                                                                    |   |   |   |

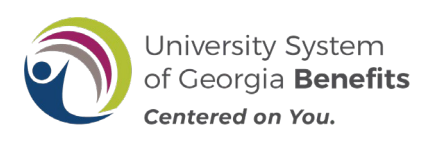

### New Hire TRS Mandatory Retirement Plan Election/Enrollment

5. The **Enroll in Your Retirement** page will populate with information regarding both the Teacher Retirement System of Georgia (TRS) and the Optional Retirement Plan (ORP). Choose the plan that you would like to enroll in by clicking the button associated with that plan. Once selected, you cannot change your election. If you have questions, cancel out of this page and get more information from your HR/Benefits representative or on the USG Benefits website,

#### Click Continue.

**NOTE:** If you are eligible for ERS, GSEPS or need to make an election other than TRS or ORP for any other reason, you must contact your local institution's HR/Benefits office.

| < Benefits                                                                                                    | Retirement at Work |
|----------------------------------------------------------------------------------------------------|--------------------|
| 05/15/2019                                                                                                    |                    |
| Enroll In Your Retirement                                                                                                    |                    |
| Teacher's Retirement System of Georgia (TRS)                                                                                                    |                    |
| TRS is a Defined Benefit Plan. In this type of plan, your retirement benefit is "defined" based on a predetermined designated formula. You are required to make a mandatory pre-tax contribution to the plan and your employer contributes a matching contribution on your behalf.<br>Your Retirement Benefit is calculated based upon 2% times your length of service and your average monthly salary derived from your highest consecutive 24 months of earnings. You do not make investment decisions nor do you assume the risks associated with investment decisions.<br>You become 100% vested after 10 years of creditable service. If you leave employment with the USG prior to becoming vested, you have the option of leaving your contributions with TRS (accrues interest for 4 years), roll over your contributions to another qualified plan or IRA or request a lump-sum distribution (tax penalties may apply).<br>You should carefully consider the implications of the 10 year vesting schedule in making your retirement plan election, for example positions with limited term assignments.<br>There are 5 key plan provisions to the TRS plan:<br>1. Mandatory 6% employee contributions and matching 21.14% employer contributions (effective 07-01-2019 and are subject to change)<br>2. 100% vested after 10 years of creditable service<br>3. No loans allowed<br>4. No hardship or unforeseen emergency withdrawals<br>5. No insenvice (distributions<br>5. No insenvice (distribution |                    |
| Optional Retirement Plan (ORP)                                                                                                    |                    |
| ORP is a 401(a) Defined Contribution Plan. In this type of plan, the employer and employee make<br>contributions to the plan on a regular basis. You are required to make a mandatory pre-tax contribution to the<br>plan and your employer contributes a matching contribution on your behalf.<br>Your account balance is based upon EE/ER contributions and accumulated earnings. You become 100%<br>vested immediately. You are responsible for making investment decisions and assume the risks associated<br>with investment decisions. You can divide your investments between 3 retirement plan vendors: TIAA, Fidelity<br>and VALIC/AIG.                                                                                                    |                    |
| If you leave employment with USG, you have the option of leaving your contributions with your retirement plan<br>vendor, roll over your contributions to another qualified plan or IRA or request a lump-sum distribution (tax<br>penalties may apply). This plan doesn't accept rollovers into the plan.                                                                                                    |                    |
| There are 5 key plan provisions to the ORP plan: 1. Mandatory 6% employee contributions and matching 9.24% employer contributions (subject to change) 2. 100% vested (upon enrollment in the plan) 3. No loans allowed 4. No hardship or unforeseen emergency withdrawals 5. No in-sequere distributions Optional Retirement Program ORP Start Date: 07/01/2019                                                                                                    |                    |
| Continue                                                                                                    | Cancel             |

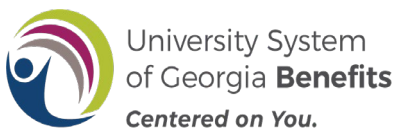

### New Hire TRS Mandatory Retirement Plan Election/Enrollment

6. You will receive an acknowledgement message after you have made your election. To acknowledge and confirm you understand your retirement plan election and that your election is irrevocable for as long as you are employed at the USG, click OK. NOTE: YOU CAN NOT CHANGE THIS ELECTION ONCE IT HAS BEEN MADE. If you have questions, cancel out of this page and get more information from your HR/Benefits representative or through the USG Benefits website.

| <page-header></page-header>                                                                                                    | < Benefits                                                                                                    | Retirement at Work                                                                                     |
|----------------------------------------------------------------------------------------------------|----------------------------------------------------------------------------------------------------|----------------------------------------------------------------------------------------------------|
| Encline for whether the first associated as manufactory pre-tax contribution to the plan and gover requires (contribution on puer hand). The short on a large determined designated formulas a manufactory pre-tax contribution to the plan and gover requires (contribution on puer hand). We can be added to an one and the short of the short of the | 05                                                                                                    | 5/15/2019                                                                                              |
| Textbody of Sector Sector S                                | Enroll In Your Retirement                                                                                                    |                                                                                                    |
| The solution of sender Benetic Benut the type of pain, your referement benefits and and out or referement benefits a solution beam and and/or pre-traction beam of the pain and and out or referement beam of the pain and and out or referement pain and out of the pain and and out of the pain and the pain and            | Teacher's Retirement System of Georgia (TRS)                                                                                                    |                                                                                                    |
| A dowledgment (26521,814) A dowledgment (26521,814) A dowledgment (26  | TRS is a Defined Benetit Plan. In this type of plan, your retirement benefit is "defined" based on a predetermined designated formula: You are required to make a manalabor pre-tax contribution to the plan and your employer contributes a matching contribution any your behalt.<br>Your Retirement Benefit is calculated based your 2% times your length of service and your average monthly salar derived from your highest consecutive 24 months of earnings. You do not make investment decisions nor do you assume the retixe associated with investment decision.<br>You become 100% vested after 10 years of creditable service. If you leave employment with the USC prior to becoming vested, you have the option of leaving your contributions with TRS (accruse interest for 4 yeas), roll over your contributions to another qualified plan or IRA or request a lump-sum distribution (fax penalties may apply).<br>You should carefully consider the implications of the 10 year vesting schedule in making your retirement plan elector, for example positions with limited terms assignments.<br>There are 5 key plan provisions to the TRS plan:<br>.1. Amadator (% employee contributions and matching 21.14% employer contributions and as subject to change)<br>2. 100% vested after 10 years of creditable service<br>.2. 100% vested after 10 years of creditable service<br>.2. 100% ve |                                                                                                    |
| Optional Retirement Plan (ORP)     Cancel       OPFi is a 401(a) Defined Contribution Plan. In this bye of plan, the employer and use management of the plan on a required to make a mandatory pre-fax contribution to the plan on and your employer contributions are required to make a mandatory pre-fax contribution to the plan on and your employer contributions on your behalf.       OVER is a 401(a) Defined Contribution on your behalf.     Cancel                                                                                                    | S. No bara's anotecime of the second second se                                                |                                                                                                    |
| Optional Retirement Plan (ORP)      ORP is a 401(a) Defined Contribution Plan. In this type of plan, the employer and the problem of the employer and the problem of the employer and the      | TRS Start Date: 05/0-1010EIstand draft ins Selection is inev                                                                                                    | ocable during the tendre of my employment in a covered position with the oniversity System of Georgia. |
| Cancel ORP is a 401(a) Defined Contribution Plan. In this type of plan, the employer and use an and abory pre-fax contribution to the plan on a regularity to make a mandatory pre-fax contribution to the plan and your employer contributions and accumulated earlings. You become 100% vested immediately. You are responsible for making investment decisions and assume the risks associated with investment decisions. You can divide your investments between 3 referement plan vendors: TIAA, Fidelity and VALICARG.  Wrou teave employment with USG, you have the option of request a lump-sum distribution (fax pendor your contributions to another qualified plan or IRA or request a lump-sum distribution (fax pendor your contributions to another qualified plan or IRA or request a lump-sum distribution (fax pendor your contributions matching 9.24% employer contributions (subject to change).  1. Nandator (% setted (upon enrollment in the plan).  2. No hardship or unforeseen emergency withdrawals 5. No in-service distributions 6. No in-service distributions 7. Optional Retirement Program ORP Start Date: 07012019  Continue Continue  | Ontional Policement Plan (OPP)                                                                                                    | ection, please contact your local Human Resources team or visit retirement usg.edu.                    |
| OR Pice     Control       Or this and your employer contribution Pian. In this type of plan, the employer and through the mathematication pre-fax contribution to the plan and your employer contributions is matching investment devisions and ascumulated sensitives.       Your securit balances to based upon EEER contributions on your behall.       Your securit balances to based upon EEER contributions on your behall.       Your leave employment with USG, you have the option of feaving your contributions with your reflement plan vendors: TAA, Fidelity and YALC/ARG.       If you leave employment with USG, you have the option of feaving your contributions (subject to change)       1. Mandardy few employment in the plan.       1. Mandardy few employment in the plan.       1. Mandardy few employment with devisions and ascumulated sensities.       2. Objective and the plane of the plane.       1. Mandardy few employment in the plan.       3. No lears allowed       4. No hardship or unforeseen emergency withdrawals       5. No in-service distributions       6. No in-service distributions       Optional Retirement Program       ORP Start Date:       Continue                                                                                                    | OK Cancel                                                                                                    |                                                                                                    |
| If you leave employment with USG, you have the option of leaving your contributions with your retirement plan<br>vendor, roll over your contributions to another qualified plan or IRA or request a lump-sum distribution (fax<br>penalties may split). This plan observations to the ORP plan:<br>1. Mandator, for \$mothyses contributions on an atching 9.24% employer contributions (subject to change)<br>2. 100% vested (upon envolment in the plan)<br>3. No loans allowed<br>4. No hardship or unforeseen emergency withdrawals<br>5. No in-service distributions<br>6. No in-service distributions<br>6. No in-service distributions<br>6. No in-service distributions<br>6. No in-service distributions<br>6. Optional Retirement Program ORP Start Date: 07:01/2019<br>Continue Cancel                                                                                                    | ORP is a 401(a) Defined Contribution Plan. In this type of plan, the employer and<br>contributions to the plan on a regular basis. You are required to make a mandatory pre-tax contribution to the<br>plan and your employer contributies a matching contribution on your behalt.<br>Your account balance is based upon EEER contributions and accumulated earnings. You become 100%<br>vested immediately, You are repossible for making investment decisions and assume the risks associated<br>with investment decisions. You can dhide your investments between 3 retirement plan vendors: TNA, Fidelity<br>and VALCHG.                                                                                                    |                                                                                                    |
| There are 5 key plan provisions to the ORP plan:<br>1. Bandadry 5 ke mployee contributions and matching 9.24% employer contributions (subject to change)<br>2. Mol Sweaket (provisioner In the plan)<br>3. Mol Sweaket (provisioner In the plan)<br>4. Not hardship or unforces ene emergency withdrawals<br>5. No In-service distributions<br>6. No In-service distributions<br>6. Optional Retirement Program ORP Start Date: 07/01/2019<br>Continue Cancel                                                                                                    | If you leave employment with USG, you have the option of leaving your contributions with your retirement plan<br>vendor, roll over your contributions to another qualified plan or IRA or request a lump-sum distribution (tax<br>penalties may apply). This plan doesn't accept providers into the plan.                                                                                                    |                                                                                                    |
| O Optional Retirement Program ORP Start Date: 07/01/2019 Continue Continue                                                                                                    | There are 5 key falan provisions to the ORP plan:<br>1. Mandadry V& employee combinitions and matching 9.24% employer contributions (subject to change)<br>2. 100% vested (upon anotiment in the plan)<br>3. No tonas alowed<br>4. No hardship or unforeseen emergency withdrawals<br>5. No in-service distributions                                                                                                    |                                                                                                    |
| Continue                                                                                                    | Optional Retirement Program ORP Start Date: 07/01/2019                                                                                                    |                                                                                                    |
|                                                                                                    | Continue                                                                                                    | Cancel                                                                                                 |

| Message                                      |                                                                                                    |
|----------------------------------------------|----------------------------------------------------------------------------------------------------|
| Acknowledgment (2                            | 8521,814)                                                                                                  |
| I understand that thi<br>University System o | s selection is irrevocable during the tenure of my employment in a covered position with the<br>f Georgia. |
| If you have question retirement.usg.edu.     | s regarding this election, please contact your local Human Resources team or visit                         |
| ОК                                           | Cancel                                                                                                    |

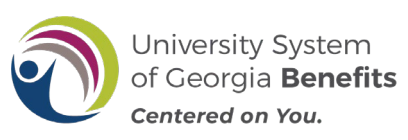

7. If you elected **Teacher Retirement System (TRS)**, a Teacher Retirement System acknowledgement signature panel will be shown. Acknowledge your enrollment in the Teacher's Retirement System by **Typing Your Full Name** in the box provided. Then click **Save**.

### NOTE: You should receive an email confirmation of your election.

| < Benefits                                                                                                    | Teacher's Retirement System                      |
|----------------------------------------------------------------------------------------------------|--------------------------------------------------|
|                                                                                                    | 05/15/2019                                       |
| Acknowledgement                                                                                                    |                                                  |
| You have elected: Teacher's Retirement Sy<br>I understand that this selection is irrevocable during the tenure of my<br>covered position with the University System of Georgia.<br>I do hereby certify that I have read and fully understand the above sta<br>University System of Georgia retirement plans. | stem<br>employment in a<br>tements regarding the |
| Acknowledgement Required by Typing Your Full Name Be                                                                                                    | low                                              |
| Save Cancel                                                                                                    |                                                  |

You will then receive the following message with a link to Retirement@Work. Click the **Retirement@Work** button if you would like to enroll in the **voluntary savings plans {403(b) and/or 457(b)}** for additional retirement savings.

| < Benefits                                                                                                    |                                               |                                     | Retirement at Work |
|----------------------------------------------------------------------------------------------------|-----------------------------------------------|-------------------------------------|--------------------|
| a.                                                                                                    |                                               | 1.<br>1719                          | 06/10/2019         |
| Thank you for making your TRS Election!<br>You are also eligible to contribute to a voluntary plan, in<br>those plans. To learn more about these plans and option<br>access the Retirement@Work system<br>Retirement@Work | icluding 403(b), 45<br>nally enroll, click th | i7(b) or Roth ve<br>he button below | rsions of<br>to    |

## **CONGRATULATIONS!** You have now completed your enrollment in TRS.